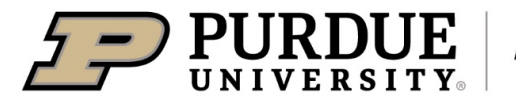

#### Cost Comparison Quick Reference Guide

#### Last Updated: 07/2023

This QRG provides the steps for travelers and/or delegates to create a cost comparison. A cost comparison is required for all international travel to, between or within countries outside of the United States or U.S. Territories. This includes Mexico and Canada trips, but **only if it includes personal travel.** If the personal travel is **less than three (3) days** before or after the business trip, **no cost comparison is required**. Any days over three (3) require a cost comparison. Cost comparisons must be obtained from Concur or Anthony Travel prior to the trip. For additional details, see the <u>Cost</u> <u>Comparisons</u> page of the <u>Travel</u> website.

#### Jump Links: Log in to Concur, Search for Flight, Cost Comparison

| Log in to Concur                                                                                                    |                                                                           |  |  |
|----------------------------------------------------------------------------------------------------|---------------------------------------------------------------------------|--|--|
| Go to the <b>OneCampus Portal</b> .                                                                                 | https://one.purdue.edu/                                                   |  |  |
| Choose <b>Travel System</b><br>( <b>Concur)</b> to log in to Concur.                                                | Travel System<br>Concur<br>i 🗢                                            |  |  |
| Log in using your <b>Purdue</b><br><b>Career Account Username</b><br>and <b>Password</b> .<br>Click <b>Log in</b> . | Purdue Login                                                              |  |  |
|                                                                                                    | Career Account Username                                                   |  |  |
|                                                                                                    | amblissi                                                                  |  |  |
|                                                                                                    | Password                                                                  |  |  |
|                                                                                                    | •••••                                                                     |  |  |
|                                                                                                    | Need help?                                                                |  |  |
|                                                                                                    | Note: Unauthorized access or misuse of computer resources or disclosure   |  |  |
|                                                                                                    | of sensitive information may result in disciplinary or legal action. Read |  |  |
|                                                                                                    | r urdue s <u>Acceptable Use Folicy</u> .                                  |  |  |

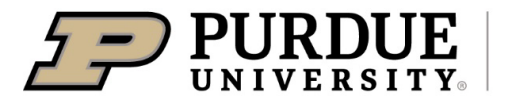

## **Quick Reference Guide**

#### **Search for Flight** TRIP SEARCH XB **1**----From Concur Home page, use PLEASE NOTE: If you are booking Southwest Airlines, multi-Trip Search. city trips are not supported in Concur. Mixed Flight/Train Search For example: With personal travel Round Trip One Way Multi City included, trip is July 16-26. Conference is July 18-19. You can From 🕜 depart two days before business Chicago, IL - Chicago O'Hare Intl Airport starts and return one day after, so Find an airport the comparison needs to be July To 🕜 16-20. London - London Area Airports Find an airport ect multiple airports 1. Click the **Round Trip** tab. Depart 🕜 07/16/2022 depart 🗸 09:00 am 🖌 ±5 🗸 4 2. Enter Departure City. 3. Enter Arrival City. Return 🚱 4. Enter Departure date and 07/20/2022 depart 🗸 03:00 pm 🖌 ±5 🗸 time window. Pick-up/Drop-off car at airport NOTE: When searching, the time window defaults to ±4, this Automatically reserve this car can be changed up to a Find a Hotel window of ±9 hours. 5. Enter Return date and time window. Class 🕜 Search by Economy class 🗸 Schedule 🗸 Click Search. Specify a carrier 🕜 Search **Cost Comparison** Flight results, by default, display Shop by Fares by Schedule. Shop by Schedule Click on the fare to select the desired price and flight. To view outbound and return flights by cost, click Shop by PLEASE NOTE: If you are booking Southwest Airlines, multi-city trips are not supported in Concur. Fares.

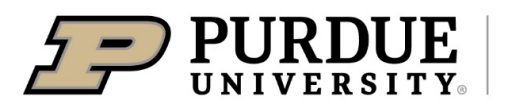

**Administrative Operations** 

## **Quick Reference Guide**

## **Cost Comparison**

|                                                                                                 | CHICAGO, IL TO LONDON, UNITED KINGDOM<br>SAT, JUL 16 - WED, JUL 20<br>Show matrix Print / Email<br>Shop by Fares Shop by Schedule                                                                                                    |                                                       |                                                |  |
|-------------------------------------------------------------------------------------------------|----------------------------------------------------------------------------------------------------|-------------------------------------------------------|------------------------------------------------|--|
| A list of flight results is<br>displayed. This screen should<br>be used as the cost comparison. | PLEASE NOTE: If you are booking Southwest Airlines, multi-city trips are not supported in         Flight Number Search       Q         Sorted By:       Purdue University                                                                                                    | Concur.<br>Displaying: 219 o<br>Previous   Page       | ut of 220 results. 🍘<br>: 1 of 22   Next   All |  |
|                                                                                                 | American Airlines       08:30 AM ORD       10:10 PM LHR       Nonstop       7h 40m         11:00 AM LHR $\rightarrow$ 01:45 PM ORD       Nonstop       8h 45m                                                                                                    | Main Cabin<br>s1,684.57<br>Select                     | Main Cabin Flexible<br>\$1,989.57<br>Select    |  |
|                                                                                                 | Preferred Airline  Ø More fares/details                                                                                                    | Eddit Oon Ebgidan                                     |                                                |  |
|                                                                                                 | American Airlines<br>08:30 AM ORD → 10:10 PM LHR Nonstop 7h 40m                                                                                                    | Main Cabin Ma<br>s1,684.57<br>Select                  | s1,989.57<br>Select                            |  |
|                                                                                                 | 12:15 PM LHR     →     03:05 PM ORD     Nonstop     8h 50m       Preferred Airline     Image: Construction of the second second | Least-Cost Logical                                    |                                                |  |
|                                                                                                 | American Airlines<br>08:30 AM ORD → 10:10 PM LHR Nonstop 7h 40m                                                                                                    | Main Cabin<br>s1,684.57<br>Select                     | Main Cabin Flexible<br>\$1,989.57<br>Select    |  |
|                                                                                                 | 02:25 PM LHR → 05:15 PM ORD Nonstop 8h 50m<br>Preferred Airline                                                                                                    | Least-Cost Logical                                    |                                                |  |
| Create a PDF of the search results.                                                             |                                                                                                    |                                                       |                                                |  |
| In the far upper right corner,<br>click the <b>Settings</b> or<br><b>Applications Menu</b> .    | $\begin{array}{ c c c c }\hline \hline & \hline & \hline & \hline & \hline & \hline & \hline & \hline & \hline & \hline$                                                                                                    | 83112&cbsid=33839%2E35& A <sup>N</sup> Y <b>o Y</b> ≠ | - 0 X                                          |  |
| <u>NOTE</u> : Internet browsers may slightly vary.                                              |                                                                                                    |                                                       |                                                |  |

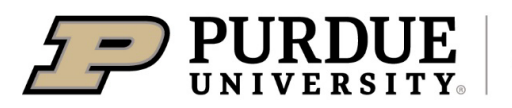

# **Quick Reference Guide**

## **Cost Comparison**

|                                                                                 | O Update recommended                                                                                                    |                   |
|---------------------------------------------------------------------------------|----------------------------------------------------------------------------------------------------|-------------------|
|                                                                                 | New tab                                                                                                    | Ctrl+T            |
|                                                                                 | New window                                                                                                    | Ctrl+N            |
|                                                                                 | e New InPrivate window                                                                                                    | Ctrl+Shift+N      |
|                                                                                 | Zoom -                                                                                                    | - <u>100%</u> + ⊿ |
|                                                                                 | ζ <sup>^</sup> ≡ Favorites                                                                                                    | Ctrl+Shift+O      |
|                                                                                 | Collections                                                                                                    | Ctrl+Shift+Y      |
|                                                                                 | 🕑 History                                                                                                    | Ctrl+H            |
|                                                                                 | ↓ Downloads                                                                                                    | Ctrl+J            |
|                                                                                 | 🕀 Apps                                                                                                    | >                 |
| From the menu, click <b>Print</b> .                                             | C Extensions                                                                                                    |                   |
|                                                                                 | 😵 Performance                                                                                                    |                   |
|                                                                                 | Print                                                                                                    | Ctrl+P            |
|                                                                                 | 🚱 Web capture                                                                                                    | Ctrl+Shift+S      |
|                                                                                 | 🖻 Share                                                                                                    |                   |
|                                                                                 | 🕄 Find on page                                                                                                    | Ctrl+F            |
|                                                                                 | A <sup>N</sup> Read aloud                                                                                                    | Ctrl+Shift+U      |
|                                                                                 | More tools                                                                                                    | >                 |
|                                                                                 | 段3 Settings                                                                                                    |                   |
|                                                                                 | ⑦ Help and feedback                                                                                                    | >                 |
|                                                                                 | Close Microsoft Edge                                                                                                    |                   |
|                                                                                 |                                                                                                    |                   |
|                                                                                 | Print                                                                                                    | ?                 |
|                                                                                 | Total: 3 pages                                                                                                    |                   |
|                                                                                 |                                                                                                    |                   |
|                                                                                 |                                                                                                    | <u>^</u>          |
|                                                                                 | Printer                                                                                                    |                   |
|                                                                                 | Printer Save as PDF                                                                                                    | ~                 |
|                                                                                 | Printer Save as PDF                                                                                                    | ~                 |
|                                                                                 | Printer Save as PDF Layout Portrait                                                                                                    | ~                 |
| Select <b>Save as PDF</b> from the                                              | Printer Save as PDF Layout Portrait                                                                                                    | ~                 |
| Select <b>Save as PDF</b> from the<br>Printer drop-down.                        | Printer Save as PDF Layout Portrait Landscape                                                                                                    | ~                 |
| Select <b>Save as PDF</b> from the Printer drop-down.                           | Printer Save as PDF Layout Portrait Landscape Pages                                                                                                    | ~                 |
| Select <b>Save as PDF</b> from the<br>Printer drop-down.<br>Click <b>Save</b> . | Printer Save as PDF Layout Portrait Landscape Pages All                                                                                                    | ~                 |
| Select <b>Save as PDF</b> from the<br>Printer drop-down.<br>Click <b>Save</b> . | Printer Save as PDF Layout Portrait Landscape Pages All                                                                                                    | ~                 |
| Select <b>Save as PDF</b> from the<br>Printer drop-down.<br>Click <b>Save</b> . | Printer Save as PDF Layout Portrait Landscape Pages All Odd pages only                                                                                                    | ~                 |
| Select <b>Save as PDF</b> from the<br>Printer drop-down.<br>Click <b>Save</b> . | Printer         Save as PDF         Layout         Portrait         Landscape         Pages         All         Odd pages only         Even pages only                                                                            | ~                 |
| Select <b>Save as PDF</b> from the<br>Printer drop-down.<br>Click <b>Save</b> . | Printer         Save as PDF         Layout         Portrait         Landscape         Pages         All         Odd pages only         Even pages only         e.g. 1-5, 8, 11-13                                                 | ~                 |
| Select <b>Save as PDF</b> from the<br>Printer drop-down.<br>Click <b>Save</b> . | Printer         Save as PDF         Layout         Portrait         Landscape         Pages         All         Odd pages only         Even pages only         Even pages only         e.g. 1-5, 8, 11-13                         | ~                 |
| Select <b>Save as PDF</b> from the<br>Printer drop-down.<br>Click <b>Save</b> . | Printer         Save as PDF         Layout         Portrait         Landscape         Pages         All         Odd pages only         Even pages only         Even pages only         e.g. 1-5, 8, 11-13         More settings ∨ | ×<br>~            |
| Select <b>Save as PDF</b> from the<br>Printer drop-down.<br>Click <b>Save</b> . | Printer<br>Save as PDF<br>Layout<br>Portrait<br>Landscape<br>Pages<br>All<br>Odd pages only<br>Even pages only<br>Even pages only<br>e.g. 1-5, 8, 11-13<br>More settings ~                                                        | ↓ ↓               |

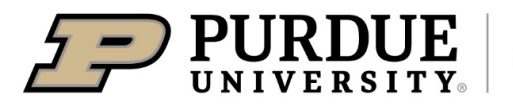

**Administrative Operations** 

# **Quick Reference Guide**

**Cost Comparison** 

|                                                                                                    | Organize 🔻 New folder                                                                                                    |  |  |  |  |  |
|----------------------------------------------------------------------------------------------------|----------------------------------------------------------------------------------------------------|--|--|--|--|--|
| Enter desired <b>File Name</b> and click <b>Save</b> .                                                    | <ul> <li>Name</li> <li>Date modified</li> <li>Type</li> <li>Size</li> <li>Native</li> <li>8/10/2020 11:19 AM</li> <li>File folder</li> </ul>  |  |  |  |  |  |
|                                                                                                    | File name:     Concur_Travel - Mixed Flight_Train Search Results       Save as type:     Adobe Acrobat Document       A Hide Folders     Save |  |  |  |  |  |
| Send the cost comparison with all other documentation upon return from travel to purduetravel@purdue.edu. |                                                                                                    |  |  |  |  |  |